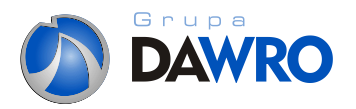

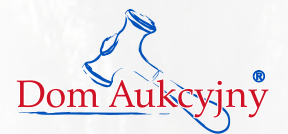

# Aukcja internetowa na portalu dawro.pl Instrukcja użytkownika

- I. Rejestracja
- II. Logowanie
- III. Przystąpienie od aukcji
- IV. Złożenie oferty
- V. Zakończenie aukcji finalizacja transakcji

# Grupa DAWRO oferuje:

- wieloletnie doświadczenie w organizacji aukcji,
- · profesjonalne systemy teleinformatyczne,
- · zawansowane bezpieczeństwo systemu aukcyjnego,
- · dostosowanie do potrzeb partnera rozwiązań informatycznych,
- · szeroki zakres oferowanych usług,
- · dynamicznie zwiększająca się baza uczestników aukcji,
- · doświadczenie przy współpracy z dużymi podmiotami instytucjonalnymi.

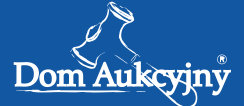

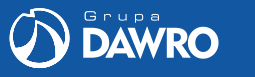

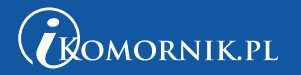

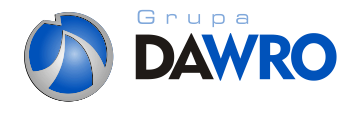

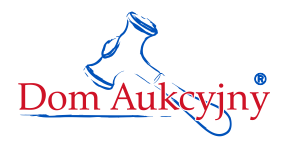

## I. Rejestracja uczestnika:

1. Klikamy na przycisk "REJESTRACJA"

| LOGOWANIE |        |       | REJESTRACJA |         |  |
|-----------|--------|-------|-------------|---------|--|
| O firmie  | Oferta | Prawo | Pomoc       | Kontakt |  |

Wybieramy "OSOBA FIZYCZNA" lub "FIRMA" i uzupełniamy wszystkie wymagane pola, prawidłowymi danymi. Dane zostają poddane weryfikacji przed pierwszym przystąpienie do aukcji/licytacji.

|                                                                | REJESTRACJA                                                                                                    |                                                                                                    |                                                                      |                                                                                                    | ×                                                                |
|----------------------------------------------------------------|----------------------------------------------------------------------------------------------------|----------------------------------------------------------------------------------------------------|----------------------------------------------------------------------|----------------------------------------------------------------------------------------------------|------------------------------------------------------------------|
|                                                                | ✓ OSOBA FIZYCZNA                                                                                                    | FIRMA                                                                                               |                                                                      |                                                                                                    | -                                                                |
|                                                                | Dane personalne                                                                                                    |                                                                                                    |                                                                      |                                                                                                    |                                                                  |
|                                                                | Imię                                                                                                    | Nazwisko                                                                                            |                                                                      |                                                                                                    |                                                                  |
|                                                                | Ulica                                                                                                    | Nr domi Nr lokali Kod                                                                               | Miasto                                                               |                                                                                                    |                                                                  |
|                                                                | Telefon komórkowy                                                                                                   | Telefon stacjonarny                                                                                 |                                                                      |                                                                                                    |                                                                  |
|                                                                | PESEL                                                                                                    | NIP                                                                                                 |                                                                      |                                                                                                    |                                                                  |
|                                                                | Dane do logowania                                                                                                   |                                                                                                    |                                                                      |                                                                                                    |                                                                  |
|                                                                | Email                                                                                                    | Powtórz email                                                                                       |                                                                      | /                                                                                                    | 1. AF                                                            |
|                                                                | Hasło                                                                                                    | Powtórz hasło                                                                                       | Siła hasła:                                                          |                                                                                                    | AAA                                                              |
| Prosimy pamiętać o zaznaczeniu<br>zgód na przetwarzanie danych | 2240<br>Przepisz tekst                                                                                              | <u>ि</u><br>ब्स्<br>0                                                                               | CRECAPTCHA*** Zacho<br>słowa<br>Usżeli<br>w ram<br>ikonę<br>wyger    | Jujących się w ramce<br>owując odstęp między<br>imi.<br>li nie można odczytać słów<br>nce, prosimy kliknąć na<br>i 📿 , a system<br>neruje nową parę słów. | re minimized and                                                 |
| osobowych.                                                     | <ul> <li>Oświadczam, że wyrażam z<br/>strony internetowej www.dawro,<br/>z dnia 29.08.1997 r. O Ochronie</li> </ul> | zgodę na przetwarzanie danych (<br>pl firmy Dom Aukcyjny Mariola N<br>e Danych Osobowych, Dz. Ustav | osobowych podanych<br>Iosko z siedzibą we \<br>v nr 133 poz. 883 z p | n przy rejestracji do sys<br>Wrocławiu przy ul. Woc<br>późn. zm.).                                                                                        | temu ewidencji użytkowników<br>Izisławskiej 8. (zgódnie z ustawą |
| Informujemy, iż bazy danych<br>zawierające Państwa dane        | <ul> <li>Oświadczam, że wyrażam z<br/>Wodzisławska 8 podanego adre<br/>handlowej.</li> </ul>                        | zgodę na wykorzystywanie przez<br>ssu e-mailowego do celów komer                                    | : firmę Dom Aukcyjny<br>cyjnych tj. wysyłania                        | y Mariola Nosko z siedz<br>a reklam i innych treści                                                                                                    | zibą we Wrocławiu ul.<br>o charakterze informacji                |
| osobowe są przetwarzane<br>zgodnie z wymogami GIODO.           | Oświadczam, że zapoznałe                                                                                            | m się z OWU.                                                                                        | ZAREJESTRUJ                                                          |                                                                                                    |                                                                  |
|                                                                |                                                                                                    |                                                                                                    |                                                                      |                                                                                                    |                                                                  |
|                                                                |                                                                                                    |                                                                                                    | •                                                                    |                                                                                                    |                                                                  |
| Po wypełnieniu z                                               | atwierdź rejestrację                                                                                                | klikając: ZAR                                                                                       | EJESTRU                                                              | IJ                                                                                                    |                                                                  |

#### Po zatwierdzeniu rejestracji na ekarnie użytkownika pojawi się informacja:

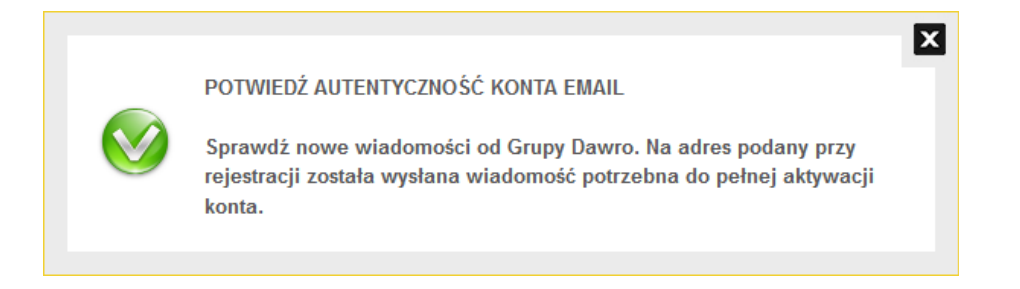

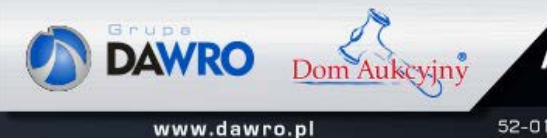

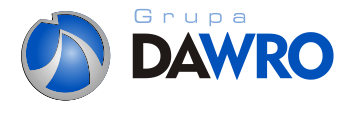

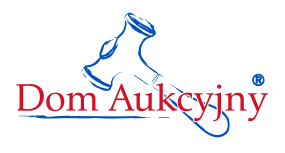

Na adres email podany przy rejestracji został wysłana wiadomość informująca o konieczności potwierdzenia autentyczność konta email i aktywująca konto.

|                                                                        | Tworzenie: (bez tematu) – 🗖 🗙                                                                                                    |  |  |  |  |  |  |
|------------------------------------------------------------------------|----------------------------------------------------------------------------------------------------|--|--|--|--|--|--|
| <u>P</u> lik <u>E</u> dycja <u>W</u> idok W <u>s</u> t                 | taw Eormat <u>O</u> pcje <u>N</u> arzędzia Pomo <u>c</u>                                                                                                    |  |  |  |  |  |  |
| 🎬 Wyślij 🖌 🖌 Pisownia                                                  | 👻 🕖 Załacz 👻 🖨 Zabezolieczenia 👻 🖬 Zaoisz jako 👻                                                                                                    |  |  |  |  |  |  |
| Na <u>d</u> awca:                                                      | -                                                                                                    |  |  |  |  |  |  |
| ▼ Do:                                                                  | 8                                                                                                    |  |  |  |  |  |  |
|                                                                        |                                                                                                    |  |  |  |  |  |  |
|                                                                        |                                                                                                    |  |  |  |  |  |  |
| <u>T</u> emat:                                                         |                                                                                                    |  |  |  |  |  |  |
| Treść 🔻                                                                | Zmienna szerokość 💦 🔽 🗛 🗛 🗛 🛔 🗄 1 🖽 🖽 🖽 🗄 🗄 🗉 🐨                                                                                                    |  |  |  |  |  |  |
| http://dawro.pl/                                                       | http://dawro.pl/Potwierdzenie-Rejestracji/                                                                                                    |  |  |  |  |  |  |
| Witamy.                                                                |                                                                                                    |  |  |  |  |  |  |
| Dziękujemy Pań                                                         | istwu za rejestrację.                                                                                                    |  |  |  |  |  |  |
| Prosimy kliknąć<br>w swojej przegla                                    | na <mark>Aktywacja konta</mark> aby aktywować konto na stronie www.dawro.pl lub skopiować adres [link] i wkleić go do paska adresu<br>ądarce.                                              |  |  |  |  |  |  |
| Informujemy, że                                                        | wszelka korespondencja kierowana będzie wyłącznie na Państwa adres e-mailowy podany podczas rejestracji.                                                                                   |  |  |  |  |  |  |
| Dom Aukcyjny<br>ul. Wodzisławska<br>52-017 Wrocław<br>tel. 071 3450707 | a 8<br>/<br>7                                                                                                    |  |  |  |  |  |  |
|                                                                        | Aukcje Pojazdów       Obwieszczenia       Licytacje       Przetargi         www.dawro.pl       52-017 Wrocław I ul. Wodzisławska 8 I tel. 71 340 08 55 I fax 71 340 08 51 I biuro@dawro.pl |  |  |  |  |  |  |

Należy kliknąć na link : Aktywacja konta

Jeżeli Państwa przeglądarka nie otworzy strony www.dawro.pl zawierającej potwierdzenie aktywacji konta wówczas prosimy o skopiowanie linku aktywacyjnego - w tym przypadku -

http://www.dawro.pl/?module=aktywacja&h=przykladowy-link-401588704a8bb1725b1650.5934200

i wklejenie go do okienka przeglądarki jako adres. Po przejściu na tak wskazany adres pojawi się strona serwisu Dawro.pl z następującą informacją :

#### Dziękujemy za aktywację konta i potwierdzenie danych!

Od tego momentu możesz się zalogować i otrzymasz dostęp do modułu aukcyjnego.

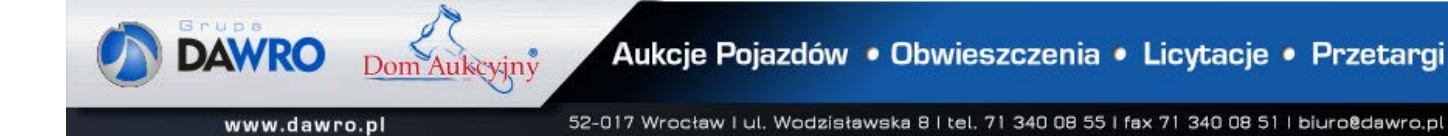

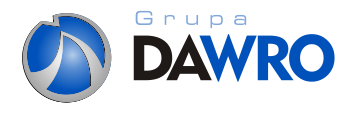

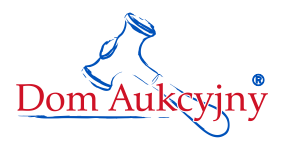

### II. Logowanie użytkownika:

1. W celu zalogowania używamy opcji "LOGOWANIE" w pasku nagłówka strony głównej.

| LOG      | OWANIE |       | REJESTRACJA |         |  |
|----------|--------|-------|-------------|---------|--|
| O firmie | Oferta | Prawo | Pomoc       | Kontakt |  |

Po uruchomieniu pojawi się plansza, wpisz login i hasło ustalone przy rejestracji.

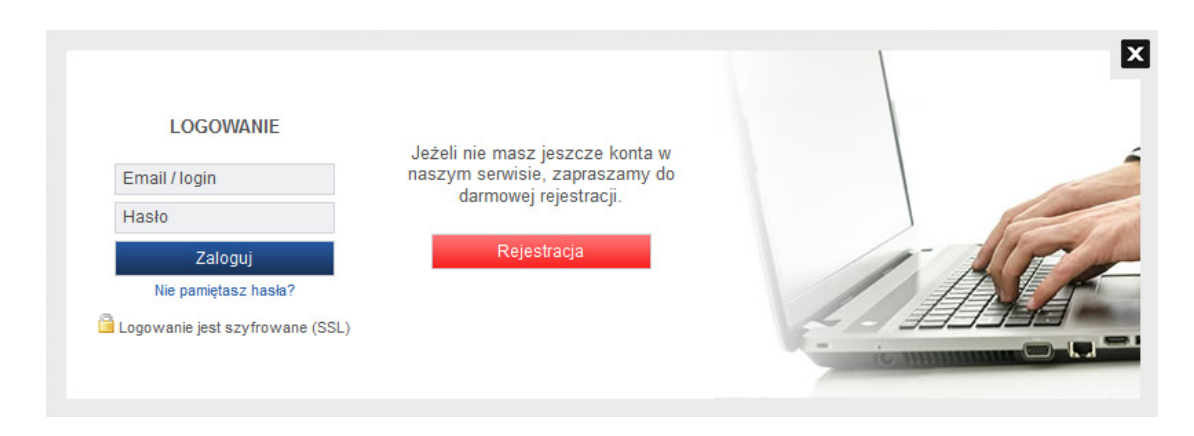

Po zalogowaniu na portalu dawro.pl w górnej części nagłówka pojawiają się opcje dostępne dla uczestników aukcji.

| POCZTA   | MOJE AUKCJE |     | WYLICYTOWANE |       |   | DANE    |
|----------|-------------|-----|--------------|-------|---|---------|
| O firmie | Oferta      | Pra | awo          | Pomoc | k | Kontakt |

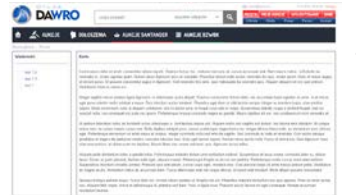

#### POCZTA

 wysyłane informacje o aukcjach, licytacjach, obwieszczeniach

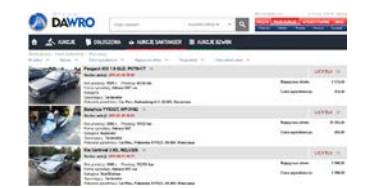

#### MOJE AUKCJE

 lista trwającyh aukcji do których przystąpił użytkownik

| DAW       | RO                                                                                                    | - a -                                  |
|-----------|----------------------------------------------------------------------------------------------------|----------------------------------------|
| • A       |                                                                                                    | MR                                     |
|           | Property of the Party of the Pa                                                                                                    | uonu a                                 |
| -0-       | His antono 1001 - Antono KORMA<br>Trans antono Kitavalli na<br>Kanada<br>Tanatara Tankada<br>Tanatara Tankada                                                                                                    | Ramping State 1 (1)                    |
| 10 C 10 C | Benerics WEDD, MR. 2482 -                                                                                                    | Mithe a                                |
| 1         | In avera 2001, Policy VIII a.<br>True covers freework<br>Support Market<br>Decrege (Second<br>Decrege) Second<br>Decrege (Second<br>Decrege) Second<br>Decre | Agayon dan Balan<br>Caragadana Ba      |
| State La  | Rectanting 210, 90, 404                                                                                                    | LOTIN -                                |
| -         | No anna 2001, Anna 2007 a<br>mar anna Aracetti na<br>Inages Berlana<br>Berlage Statuto<br>Berlana Anna Statuto                                                                                                    | Report Anno 1965<br>Franspillerin 1965 |

# WYLICYTOWANE

 lista wygranych aukcji, szczegóły dot. płatności, numer konta, data ważności przeglądu, data ważności ubezpieczenia

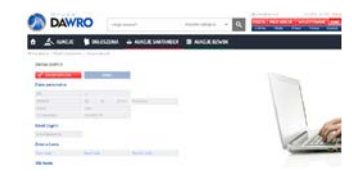

#### DANE

 możliwość zmiany danych użytkownika, danych firmy

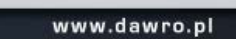

Dom Aukcyjny

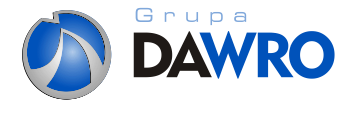

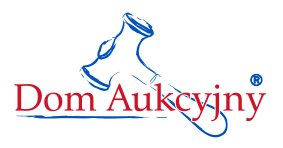

# III. Przystąpienie od aukcji:

Formatuj wygląd listy 📲 🌉 i sortuj 🔷 po parametrach. Wybierz pojazd, przejdź do strony z opisem i z możliwością przystąpienia.

| DAWRO                                                                       | cado mayama,                                                            | uszystkie kategore 🔍 🔍 🧧                                                   | ICETA MOJE AUREJE WYLICYTOWANE BAR<br>Dienia Oferia Praes Portoc Kortait                 | DAWRO                                                                                               | rzego szakasz?                                                                        | szystke kategore 🔍                   | Q 000               | A POLE ACREAE WYELSYTDWAN                                                              | Kontatt |
|-----------------------------------------------------------------------------|-------------------------------------------------------------------------|----------------------------------------------------------------------------|------------------------------------------------------------------------------------------|----------------------------------------------------------------------------------------------------|---------------------------------------------------------------------------------------|--------------------------------------|---------------------|----------------------------------------------------------------------------------------|---------|
| 👌 🖄 AUKCJE 🇯 OGŁOSZ                                                         | ZENIA 💩 AUKCJE SANTANDER                                                | B AUKCJE BZWBK                                                             |                                                                                          | 1 📩 AUKCJE 🗯 OGLOS                                                                                  | ZENIA 💩 AUKCJE SANTANDER 🛛                                                            | 29 AUKCJE BZWBK                      |                     |                                                                                        |         |
| Strong gitterte > Autop                                                     |                                                                         |                                                                            |                                                                                          | Druta glowia 's Autopa                                                                              |                                                                                       |                                      |                     |                                                                                        |         |
| 1 111h 1 cm 1 10h                                                           |                                                                         |                                                                            | Magazanter, 6                                                                            | 1 111 1 and 1 114                                                                                   |                                                                                       |                                      |                     | (Metarentic3                                                                           |         |
| Course State Section 199                                                    | AUKCJE SA<br>LICZBA POJAZDÓW UCZEST                                     | INTANDER<br>INICZĄCYCH W AUKCJI 76                                         | Rozpoczęcie zukaji:<br>2011-02-08<br>Zakończenie zukaji:<br>2015-02-12 aŭ 10-30 do 50.27 | Comparison Chara Jackson (1999)                                                                     | AUKCJE SAN<br>LICZBA POJAZDÓW UCZESTNIC                                               | TANDER<br>ZĄCYCH W AUKCJE 76         |                     | Rozpoczęcie aukcji.<br>2013-07-08<br>Zakończenie aukcji.<br>2010-02-12 wł 10-30 w 10-3 |         |
| lic aulică 🔺 Nazwa A Cera wywelawicz                                        | u A Napojzka olieta A Tanja ol                                          | rta 🗠 Data zakołczyna \land 📲                                              | Rejestracja >>                                                                           | le autoji 🧥 Hazwa A Cana wyweliawc                                                                  | a 🗠 Napvyższa obeta 🗠 Twoja obeta                                                     | <ul> <li>Data zakończena</li> </ul>  | ^ III III           | Rejestracja                                                                            | >>      |
| Peugeot 405 1.3 GLD, PO75411 33<br>Koniec aukcji: 2015-01-06 10:00          | Koniec subcji: 2015-01-08 10:03                                         | Koniec aukcji: 2015-01-08 10-06                                            | Jak licytować? >>                                                                        | Koniec aukrije                                                                                      | 1.9 GLD, PO78411 (3)<br>2015-01-08 19:00                                              |                                      | LICYTUJ 33          | Jak licytować?                                                                         | >>      |
|                                                                             | 3 22.9/                                                                 | 12                                                                         | Warunki uczestnictwa 🔊                                                                   | Rak produkcji. 1<br>Forma spitielizi<br>Kategoria<br>Spitieliziji Alegoria<br>Spitieliziji Alegoria | 991 e. – Przetzeg, 40350 km<br>y faktora WAT zw.<br>etander                           | Najwyższa oforta:<br>Cena wywoławcza | 7 575,00            | Warunki uczestnictwa<br>w aukcji Domu Aukcyjnego                                       | >>      |
|                                                                             |                                                                         | Se A                                                                       | Pojazdy można oglądać >>                                                                 | Polotene pred<br>Benzhou YY<br>Koslec aukriji                                                       | notor Car Port, Budowlanych 7, 62 001, Baranow<br>SOQT, WPI3Y82 33<br>2015 01.08 1843 | •                                    | LICYTUJ »           | Pojazdy można oglądać<br>w podanych lokalizacjach                                      | >>      |
| 0                                                                           |                                                                         |                                                                            | Regulamin i zasady aukcji Santander Consumer Bank >>                                     | Rok produkcji 2<br>Forma spizedaž<br>Kategoria Kate                                                 | 006 s. Przebieg 18125 km<br>y faktura WiT<br>olet                                     | Nojwyższa olenta:<br>Cena wywolawcza | 28 765,00<br>665,90 | Regulamin i zasady aukcji<br>Santander Consumer Bank                                   | >>      |
| LICYTUJ 38                                                                  | LICYTUJ 33                                                              | LICYTUL >>                                                                 | INFORMACIA O AUKCIACH                                                                    | Sprzedający: Sa<br>Położenie przed                                                                  | ntander<br>nictu: CardYos, Pulawska 617/621, 00.000, Vilarsza                         | **                                   |                     | INFORMACIA O AUKCIACH:                                                                 |         |
| fiajoyžsza ofeta: 7 575,00                                                  | Najwyższa oferta: 28 765,00                                             | Napvyższa oferta: 9 100,00                                                 | -48 71 345 07 07, aukcje@dawro.pl                                                        | Renault Lag                                                                                         | ina 1.8 RT, PKL33HC ⇒                                                                 |                                      | LICYTUJ 35          | -48 71 345 07 07, aukcje@da                                                            | awro.pl |
| Cena wywoławcza 475,00                                                      | Cena wywoławcza: 665,00                                                 | Cana wywoławcza: 1 350,00                                                  |                                                                                          | Koniec aukcji                                                                                       | 2115-01-08 10:06                                                                      | Nalawing date                        | 9 890.00            |                                                                                        |         |
| Rak produkcy: 1991<br>Przebieg: 48050 km<br>Forma warzeństy: takwa VIII rw. | Rok produkcji 2006<br>Przebieg 10125 km<br>Forma socrafaży, faktora VAT | Rick produkcy: 1994<br>Przebieg: 226626 km<br>Forma szczefaży: faktura VII |                                                                                          | Forma specializa<br>Forma specializa<br>Kategoria Komi<br>Specializary Sa                           | 794 s Przebeg 220626 km<br>r faktura VAT<br>al<br>stander                             | Cena wywoławcza                      | 1 350,00            |                                                                                        |         |

Strona z opisem pojazdu "PRZYSTĄP DO AUKCJI".

| - Grupa                                           |                           |                         | 🖂 p.lisek@dawro.pl | 6.10.2014. 15:09:28 Wylogui |
|---------------------------------------------------|---------------------------|-------------------------|--------------------|-----------------------------|
| DAWRO                                             | czego szukasz?            | wszystkie kategorie V Q | POCZTA MOJE AUKCJE | WYLICYTOWANE DANE           |
|                                                   |                           |                         | O firmie Oferta F  | Prawo Pornoc Kontakt        |
| 1 AUKCJE DGŁOSZ                                   | ENIA 🛛 💊 AUKCJE SANTANDER | B AUKCJE BZWBK          |                    |                             |
| Strona główna > Aukcje > Audi A6 2.5 TDI, DW045AI | M                         |                         |                    |                             |
| Opis Zdjęcia Dodatkowe informacje                 |                           |                         | Pob                | ierz wycenę pojazdu: 📴      |
| Audi A6 2.5 TDI, DW045AM                          |                           |                         | $\odot$            | 7 dni 1 h 27 min. 6 s       |
| Koniec aukcji: 2014-08-15 11:42                   |                           |                         |                    |                             |
| Nr ewidencyiny:                                   | 35                        | Cena                    | Najwyższa          |                             |
| Marka:                                            | Audi                      | wywoławcza: 550,00      | oferta:            | 13 250,00 zł                |
| Nr rejestracyjny:                                 | DW045AM                   | PP7V                    |                    |                             |
| Kategoria:                                        | Inny                      | T NZ I                  |                    |                             |
| Rodzaj:                                           | Osobowe                   |                         |                    |                             |
| Rok produkcji:                                    | 2000                      |                         | -                  |                             |
| Przebieg:                                         | 317231                    |                         | 1                  |                             |
| Rodzaj paliwa:                                    | hybryda                   |                         |                    |                             |
| Pojemność:                                        | 2800                      |                         |                    |                             |
| Moc:                                              | 155 KW                    |                         |                    |                             |
| Rodzaj skrzyni biegów:                            | automatyczna-tiptronic    | The lot                 |                    |                             |
| Kolor:                                            | niebieski                 |                         | /                  |                             |
| VIN:                                              | 8LRQDWBXVKTG650C1         |                         |                    |                             |
| Kraj aktualnej rejestracji:                       | Niger                     |                         | / /                | •                           |
| Data pierwszej rejestracji:                       | 2012-01-01                | 200                     |                    | 16.                         |
| Data ważności badania:                            | 2013-01-15                |                         |                    | State 1 19.35               |
| Data ważności ubezpieczenia:                      | 2013-01-15                |                         | 6                  | A LAND A REPORT             |
| Forma sprzedaży:                                  | faktura VAT               | - WEEK                  | - Port             |                             |
|                                                   |                           |                         | = 0,1              |                             |
| Dodatkowe wyposażenie:                            |                           | - Allance               |                    |                             |
| Lodówka, , , , , Nawigacja                        |                           |                         |                    |                             |

Opis zawiera m.in. dane dotyczące pojazdu, cenę wywoławczą, najwyższą ofertę oraz link do wyceny wykonanej przez rzeczoznawcę. Opis i publikowane wyceny pojazdów nie stanowią elementu oznaczenia lub technicznego opisu pojazdu, mają one charakter wyłączeni e poglądowy.

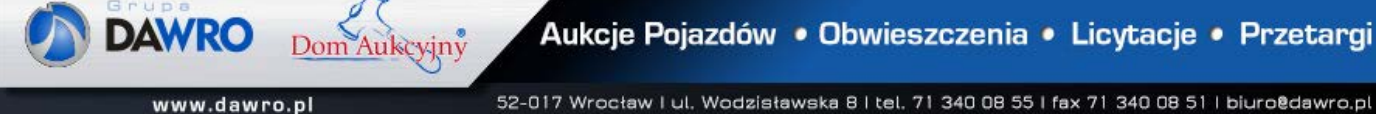

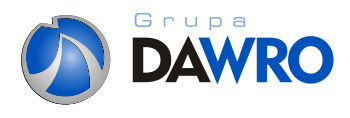

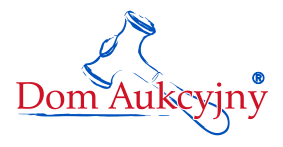

Przystapienie do aukcji umożliwia licytowanie pojazdu - podbijania ofert. Po przystąpieniu do aukcji, można podejrzeć historię aukcji i oferowane ceny.

|                                                                                                    | PRZYSTĄP                                                                                                    | DO AUKCJI                                                                                                    |                                                                                                    |  |  |  |  |  |
|----------------------------------------------------------------------------------------------------|----------------------------------------------------------------------------------------------------|----------------------------------------------------------------------------------------------------|----------------------------------------------------------------------------------------------------|--|--|--|--|--|
| Warunki uczestnic                                                                                                    | twa                                                                                                    |                                                                                                    | ×                                                                                                    |  |  |  |  |  |
| Oświadczam iż zapoz<br>elementu oznaczenia lub<br>technicznego pojazdu w n<br>weryfikacja dokonana prz-<br>przez uczestnika stanowi<br>gdy różnią się one od dan | nałem się z stanem technicznym pojazdu / pojazdów<br>technicznego opisu pojazdu, maja one charakter wył-<br>niejscu jego przechowania przed złożeniem oferty zał<br>z uczestnika, publikowane informacje nie mogą stan<br>oświadczenie, iż uczestnik akceptuje bez zastrzeże<br>ych zawartych w opublikowanych informacjach.                                                                                       | v i przyjmuje do wiadomości iż, publikowane wyceny poją<br>cznie poglądowy. Do obowiązków uczestnika aukcji nale<br>kupu. Jedynym źródłem informacji o stanie pojazdu jest j<br>owić zatem podstaw do dochodzenia praw z tytułu rękjo<br>ń stan techniczny pojazdu oraz stan jego wyposażenia, t | azdów nie stanowią<br>żży weryfikacja stanu<br>ego osobista<br>mi. Złożenie oferty<br>także w przypadku,                                                                                                    |  |  |  |  |  |
| ☐ Potwierdzam, iż jes<br>pociąga za sobą obowi                                                                                                    | Potwierdzam, iż jestem świadomy, że złożenie przez mnie Oferty (poprzez Przebicie w trybie licytacji lub za pomocą opcji "Licytuj")<br>pociąga za sobą obowiązek zapłaty.                                                                                                    |                                                                                                    |                                                                                                    |  |  |  |  |  |
| rviniejszym oswiadczam,<br>☑ 1. przetwarzanie, gror<br>Santander Consumer Ban<br>oraz pojazdów powindyka                                                         | Niniejszym oświadczam, że wyrażam zgodę na:<br>I. przetwarzanie, gromadzenie i wykorzystywanie moich danych osobowych przez Santander Consumer Bank oraz podmioty współpracujące z<br>Santander Consumer Bank, w celach związanych z przeprowadzaniem aukcji internetowej na zakup pojazdów pochodzących z gospodarki własnej Banku<br>oraz pojazdów powindykacyjnych, zgoda ta może być w każdym czasie odwołana; |                                                                                                    |                                                                                                    |  |  |  |  |  |
| 2. przetwarzanie, gror<br>oraz pojazdów powindyka<br>podmiotów współpracując<br>internetowych na zakup p                                                         | nadzenie i wykorzystywanie po zakończeniu aukcji ir<br>cyjnych wszystkich moich danych osobowych będąc<br>ych z Santander Consumer Bank, w celach związany<br>ojazdów pochodzących z gospodarki własnej Banku                                                                                                    | nternetowej na zakup pojazdów pochodzących z gospoda<br>ych obecnie i w przyszłości w dyspozycji Santander Con<br>ych z organizowaniem przez Santander Consumer Bank v<br>oraz pojazdów powindykacyjnych;                                                                                        | arki własnej Banku<br>tsumer Bank oraz<br>w przyszłości aukcji                                                                                                    |  |  |  |  |  |
| ☑ 3. otrzymywanie, za j<br>Santander Consumer Ban<br>Ustawą z dnia 18.07.2002<br>zgoda ta może być w każ                                                         | nomocą środków komunikacji elektronicznej a w szcz<br>k dotyczących organizowanych aukcji pojazdów pow<br>r. o świadczeniu usług drogą elektroniczną (Dz. U. n<br>dym czasie odwołana.                                                                                                    | rególności na wskazany adres e- mail i nr telefonu, inform<br>indykacyjncyh oraz pochodzących z gospodarki własnej<br>r 144 z 2002r poz. 1204 z późn. zm.); zgoda obowiązuje                                                                                                    | nacji handlowych<br>Banku, oraz zgodnie z<br>także w przyszłości;                                                                                                    |  |  |  |  |  |
|                                                                                                    | Akceptule                                                                                                    | regulamin                                                                                                    |                                                                                                    |  |  |  |  |  |
|                                                                                                    |                                                                                                    |                                                                                                    |                                                                                                    |  |  |  |  |  |
| AUKCJE OGŁOSZ  Strona główna → Aukcje → Audi A6 2.5 TDI, DW045AI  Opis Zdjęcia Dodatkowe informacje                                                              | ENIA 🍛 AUKCJE SANTANDER                                                                                                    | B AUKCJE BZWBK                                                                                                    | Pobierz wycenę pojazdu: 📷                                                                                                    |  |  |  |  |  |
| Audi AS 2.5 TDL DW045AM                                                                                                    |                                                                                                    |                                                                                                    |                                                                                                    |  |  |  |  |  |
| Koniec aukcji: 2014-08-15 11:42                                                                                                    |                                                                                                    |                                                                                                    |                                                                                                    |  |  |  |  |  |
| Nr.ewidencvinv:                                                                                                    | 35                                                                                                    | Cena                                                                                                    | Naiworzs 🕥 7 dni 1 h 27 min 6 s                                                                                                    |  |  |  |  |  |
| Marka:                                                                                                    | Audi                                                                                                    | wywoławcza: 8 550,00                                                                                                    | oferta                                                                                                    |  |  |  |  |  |
| Nr rejestracyjny:                                                                                                    | DW045AM                                                                                                    | WERYFIKA                                                                                                    |                                                                                                    |  |  |  |  |  |
| Kategoria:                                                                                                    | Inny                                                                                                    |                                                                                                    |                                                                                                    |  |  |  |  |  |
| Rodzaj:                                                                                                    | Osobowe                                                                                                    |                                                                                                    | *                                                                                                    |  |  |  |  |  |
| Rok produkcji:                                                                                                    | 2000                                                                                                    |                                                                                                    | - interest of the second second secon |  |  |  |  |  |
| Przebieg:                                                                                                    | 317231                                                                                                    |                                                                                                    |                                                                                                    |  |  |  |  |  |
| Rodzaj paliwa:                                                                                                    | 19919da<br>2800                                                                                                    |                                                                                                    |                                                                                                    |  |  |  |  |  |
| - ojemnosc.<br>Moc                                                                                                    | 155 KW                                                                                                    |                                                                                                    |                                                                                                    |  |  |  |  |  |
| Rodzai skrzvni biedów:                                                                                                    | automatyczna-tiptronic                                                                                                    | and the second                                                                                                    |                                                                                                    |  |  |  |  |  |
| Kolor:                                                                                                    | niebieski                                                                                                    | 2.                                                                                                    |                                                                                                    |  |  |  |  |  |
| VIN:                                                                                                    | 8LRQDWBXVKTG650C1                                                                                                    |                                                                                                    |                                                                                                    |  |  |  |  |  |
| Kraj aktualnej rejestracji:                                                                                                    | Niger                                                                                                    |                                                                                                    | · ·                                                                                                    |  |  |  |  |  |
| Data pierwszej rejestracji:                                                                                                    | 2012-01-01                                                                                                    |                                                                                                    |                                                                                                    |  |  |  |  |  |
| Data ważności badania:                                                                                                    | 2013-01-15                                                                                                    |                                                                                                    |                                                                                                    |  |  |  |  |  |
| Data ważności ubezpieczenia:                                                                                                    | 2013-01-15                                                                                                    |                                                                                                    |                                                                                                    |  |  |  |  |  |
| Forma sprzedaży:                                                                                                    | faktura VAT                                                                                                    | AND AND AND AND AND AND AND AND AND AND                                                                                                    |                                                                                                    |  |  |  |  |  |
| Dodatkowe wyposażenie:                                                                                                    |                                                                                                    | CHARLES CONTRACTOR                                                                                                    |                                                                                                    |  |  |  |  |  |
| Lodowka, , , , , Nawigacja                                                                                                    |                                                                                                    |                                                                                                    |                                                                                                    |  |  |  |  |  |
| Kontakt:                                                                                                    |                                                                                                    |                                                                                                    |                                                                                                    |  |  |  |  |  |
| Dom Aukoviny Mariola Nosko Wodzisławska 8 52-0                                                                                                    | 17 Wrocław, tel. +48 71 340 08 55                                                                                                    |                                                                                                    |                                                                                                    |  |  |  |  |  |
|                                                                                                    |                                                                                                    |                                                                                                    |                                                                                                    |  |  |  |  |  |

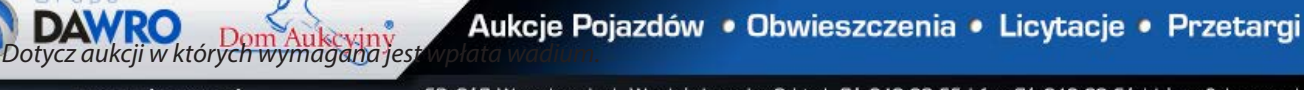

52-017 Wrocław I ul. Wodzisławska 8 I tel. 71 340 08 55 I fax 71 340 08 51 I biuro@dawro.pl

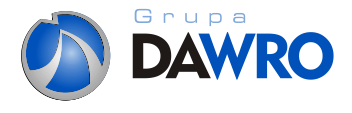

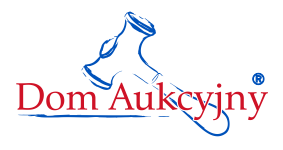

# 3. Po zaakceptowaniu regulaminu i oświadczenia użytkownik oczekuje na akceptację przystąpienia do udziału w wybranej aukcji. Na ekranie pojawi się informacja:

#### Dziękujemy!

Wszystkie informacje zostały wysłane na Państwa adres email.

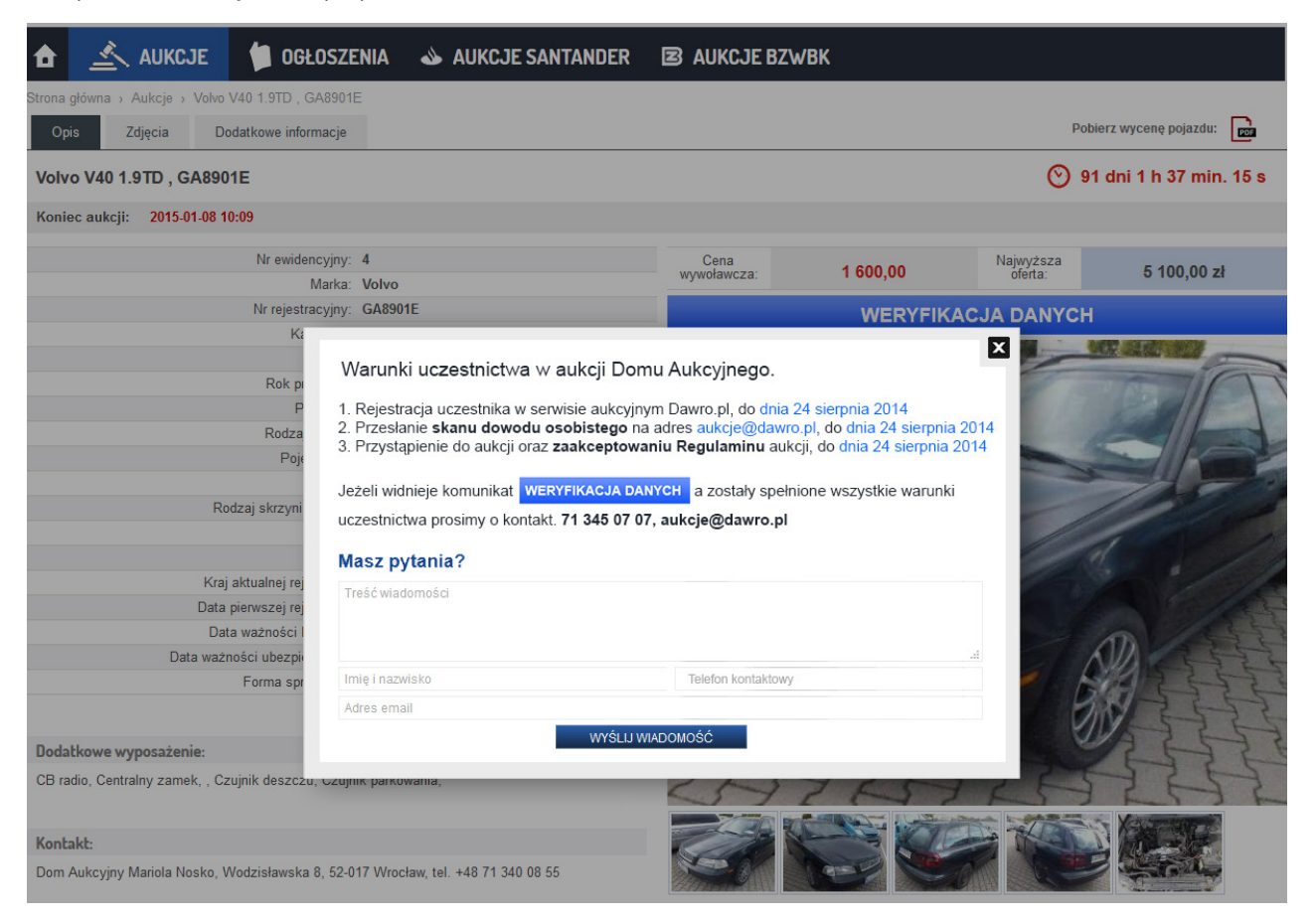

4. Użytkownik otrzymuje stosowną informację e-mailem o chęci przystąpienia do aukcji i akceptacji jej warunków. Po akceptacji przystąpienia na podglądzie znika status "przystąp" i uczestnik aukcji ma możliwość pełnego podglądu historii aukcji i licytowanych cen ofertowych.

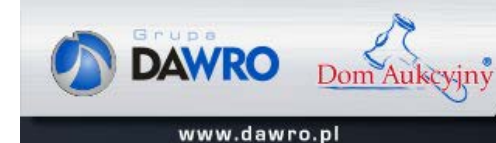

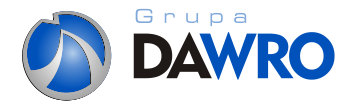

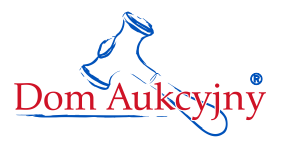

#### IV. Złożenie oferty:

#### 1. Uczestnik aukcji ma możliwość składania ofert do licytacji przy pomocy klawisza "LICYTUJ PRZEDMIOT"

| Strona główna > Aukcje > Audi A6 2.5 TDI, DW045AI | N.                     |             |           |           |                            |
|---------------------------------------------------|------------------------|-------------|-----------|-----------|----------------------------|
| Opis Zdjęcia Dodatkowe informacje                 |                        |             |           | P         | obierz wycenę pojazdu: 🛛 💼 |
| Audi A6 2.5 TDI, DW045AM                          |                        |             |           | $\odot$   | 7 dni 1 h 27 min. 6 s      |
| Koniec aukcji: 2014-08-15 11:42                   |                        |             |           |           |                            |
| Nr ewidencyjny:                                   | 35                     | Cena        | 8 550 00  | Najwyższa | 13 250 00 zł               |
| Marka:                                            | Audi                   | wywoławcza. | 0 000,00  | oleita.   | 10 200,00 21               |
| Nr rejestracyjny:                                 | DW045AM                |             | LICYTUJ P | RZEDMIOT  |                            |
| Kategoria:                                        | Inny                   |             | 4         |           |                            |
| Rodzaj:                                           | Osobowe                |             |           |           |                            |
| Rok produkcji:                                    | 2000                   |             |           | 6         |                            |
| Przebieg:                                         | 317231                 |             | 1         |           |                            |
| Rodzaj paliwa:                                    | hybryda                |             |           |           |                            |
| Pojemność:                                        | 2800                   |             | 14        |           |                            |
| Moc:                                              | 155 KW                 |             |           | - 799     |                            |
| Rodzaj skrzyni biegów:                            | automatyczna-tiptronic |             | 101       |           |                            |
| Kolor:                                            | niebieski              | 100         |           | /         | · /                        |
| VIN:                                              | 8LRQDWBXVKTG650C1      |             |           | /         | E                          |
| Kraj aktualnej rejestracji:                       | Niger                  | Du          | /         | 1         |                            |

#### 2. Ręcznie podbijanie ofert:

B

С

Złóż ofertę żywając niebieskich przycisków 100, 200, 500, 1000, 1500, 2000. Przyciski te uzupełniają pole o wybraną wartość plus cena aktualna pojazdu. Naciśnięcie przycisku "LICYTUJ" spowoduje zatwierdzenie zmiany.

Ręcznie wpisz kwotę, ale musi ona być wyższa od aktualnej minimum o 100 a jednocześnie nie może być wyższa o 2000. Naciśnięcie przycisku "LICYTUJ" spowoduje zatwierdzenie zmiany.

#### 3. Automat do podbijania ofert:

Dom Aukcyjny

www.dawro.pl

Wpisując zadeklarowany limit w polu, można ustawić swój limit, który będzie wykorzystywany przez automat do składania ofert aż do wyczerpania ustawionego limitu. Zgodnie z regulaminem automat będzie wysyłał kontrofertę wyższą o minimalną wartość postąpienia 100. Naciśnięcie przycisku "USTAW LIMIT" spowoduje zatwierdzenie zmiany. Istnieje mozliwość anulowania limitu w dowolnej chwili klikając "USUŃ LIMIT".

| udi A6 2.5 TDI, DW045                           | АМ                            |                                                   |                     |                             | $\odot$            | 7 dni 1 h 27 min. 6 |
|-------------------------------------------------|-------------------------------|---------------------------------------------------|---------------------|-----------------------------|--------------------|---------------------|
| oniec aukcji: 2014-08-15                        | 11:42                         |                                                   |                     |                             |                    |                     |
| Rok produkcji:<br>Przebieg:<br>Forma sprzedaży: | 2000<br>317231<br>faktura VAT | Marka: Audi<br>Kategoria: Inny<br>Rodzaj: Osobowe | Najwyższa<br>oferta | 13 250,00 zł                | Cena<br>wywoławcza | 8 550,00 zł         |
| czne podbijanie ofe                             | rt:                           |                                                   | Automat d           | o podbijania ofert:         |                    |                     |
| <b>B</b> 100                                    | zt 200 zt 500 zt 🗛            | 1500 과 2000 과 니                                   | СҮТИЈ               |                             | CUS                | TAW LIMIT USUŃ LIMI |
|                                                 | HISTORIA OFERT                |                                                   |                     | HISTOR                      | RIA LIMITÓW        |                     |
| 2014-05-16 08:40:18                             | 13 250,00                     |                                                   |                     |                             |                    |                     |
| 014-05-16 08:40:16                              | 11 750,00                     |                                                   |                     | <b>B I I I I I I I</b>      |                    |                     |
| 014-05-16 08:40:12                              | 10 250,00                     |                                                   |                     | Brak ustawionych automatów. |                    |                     |
| 014-05-16 08:40:00                              | 8 750,00                      |                                                   |                     |                             |                    |                     |
|                                                 | 0.020.00                      |                                                   |                     |                             |                    |                     |

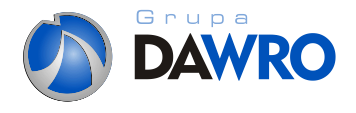

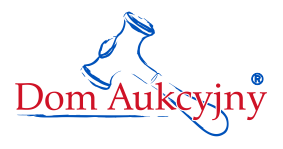

4. Każdy uczestnik aukcji otrzymuje informację z potwierdzeniem złożonej ceny zakupu, w tabeli Historia Ofert, ustawienia limitu, usunięcia limitu oraz jego wyczerpania.

Historia ofert jest potwierdzeniem złożenia oferty.

W przypadku takiej samej oferty liczy się czas jej złożenia. Osoba, która wcześniej złożyła swoją propozycję wygrywa.

|                     | HISTORIA OFERT |  |
|---------------------|----------------|--|
| 2014-05-16 08:40:18 | 13 250,00      |  |
| 2014-05-16 08:40:16 | 11 750,00      |  |
| 2014-05-16 08:40:12 | 10 250,00      |  |
| 2014-05-16 08:40:00 | 8 750,00       |  |
| 2014-05-16 08:39:57 | 8 650,00       |  |

| HISTORIA LIMITÓW            |
|-----------------------------|
| Brak ustawionych automatów. |

# V. Zakończenie aukcji - finalizacja transakcji:

- 1. Aukcja kończy się o wyznaczonej godzinie. Uczestnik który złożył najwyższą cenę zakupu po zakończonej licytacji ostatniego pojazdu otrzymuje informację na swój adres e-mail.
- W przypadku wygrania aukcji przez uczestnika, należy wpłacić wylicytowaną cenę pojazdu w terminie 3 dni roboczych od dnia zakończeniu aukcji na wskazane konto w przesłanej informacji na podany e-mail.
- 3. O zaksięgowanej wpłacie uczestnik aukcji jest informowany telefonicznie lub via e-mail przez pracownika Domu Aukcyjnego, który ustala termin odbioru dokumentów sprzedaży pojazdu .
- W wyznaczonym terminie należy odebrać dokumenty z siedziby sprzedającego, a następnie odebrać pojazd z miejsca jego składowania.

Dodatkowe informacje: Pytania prosimy kierować na adres e-mail: aukcje@dawro.pl lub telefonicznie na numer **71 345 07 07.** 

> Życzymy powodzenia. Zespół Domu Aukcyjnego

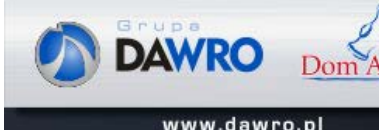

ukcyjny